<u>ログインしてください</u>

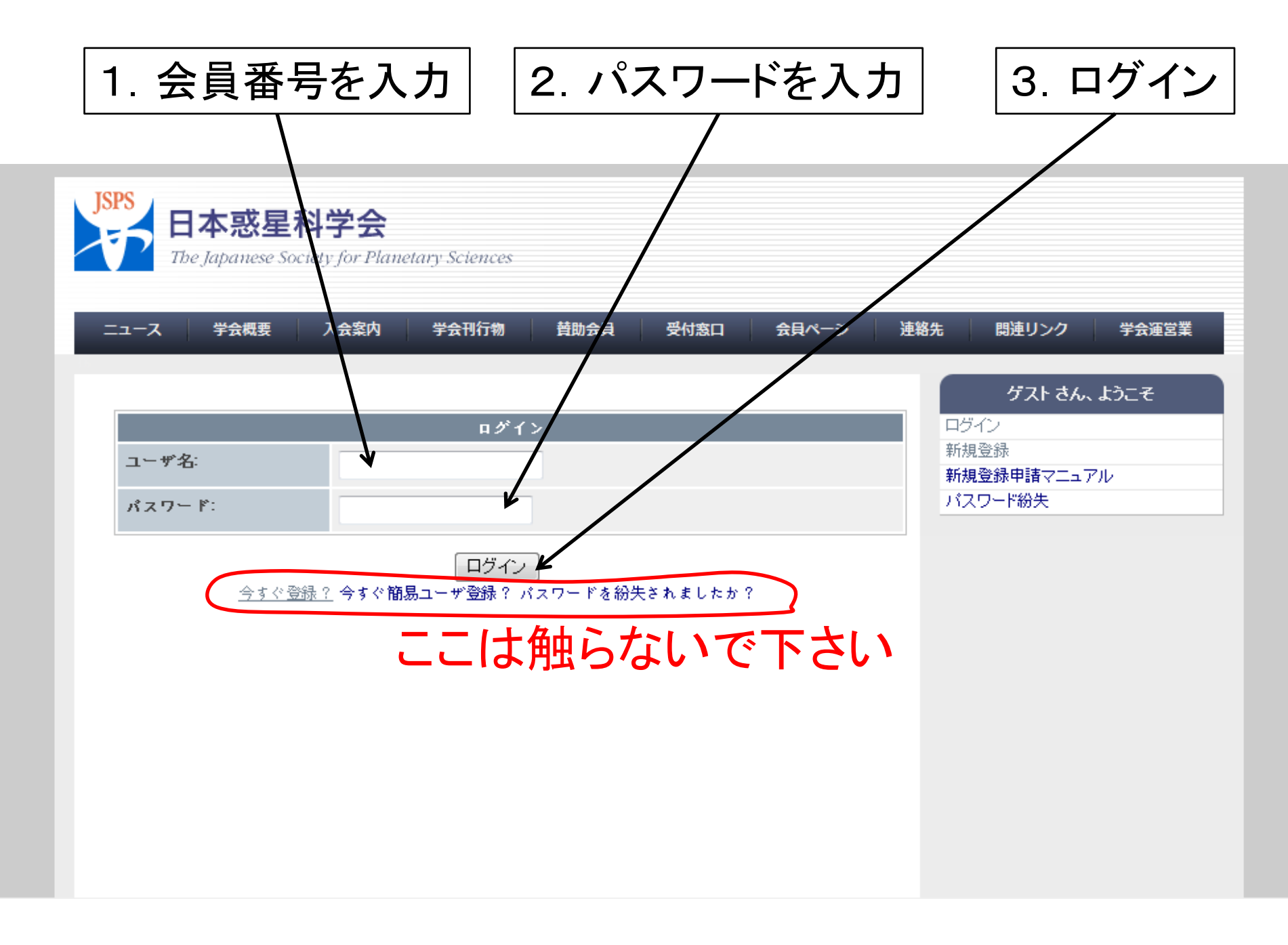

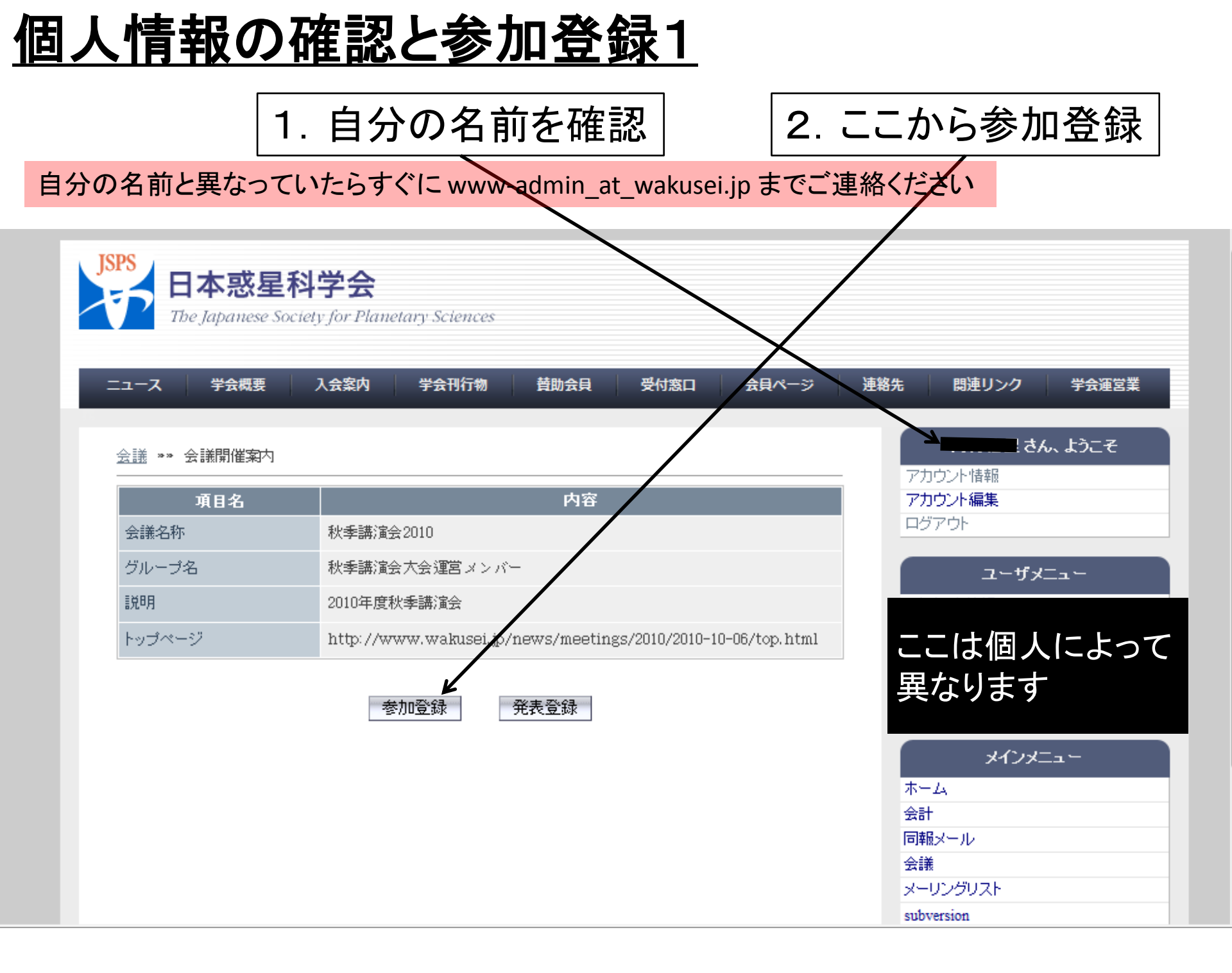

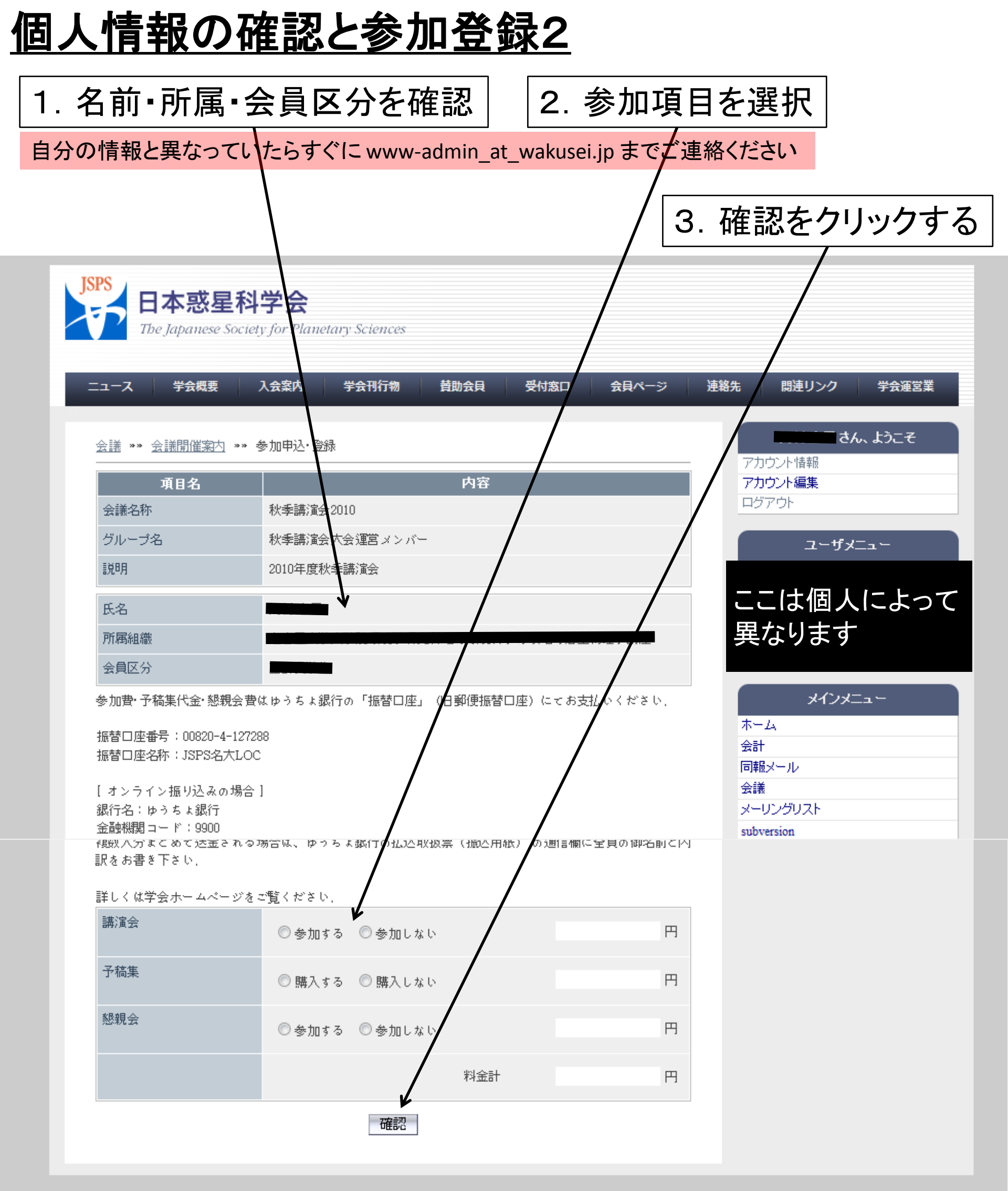

内容の確認

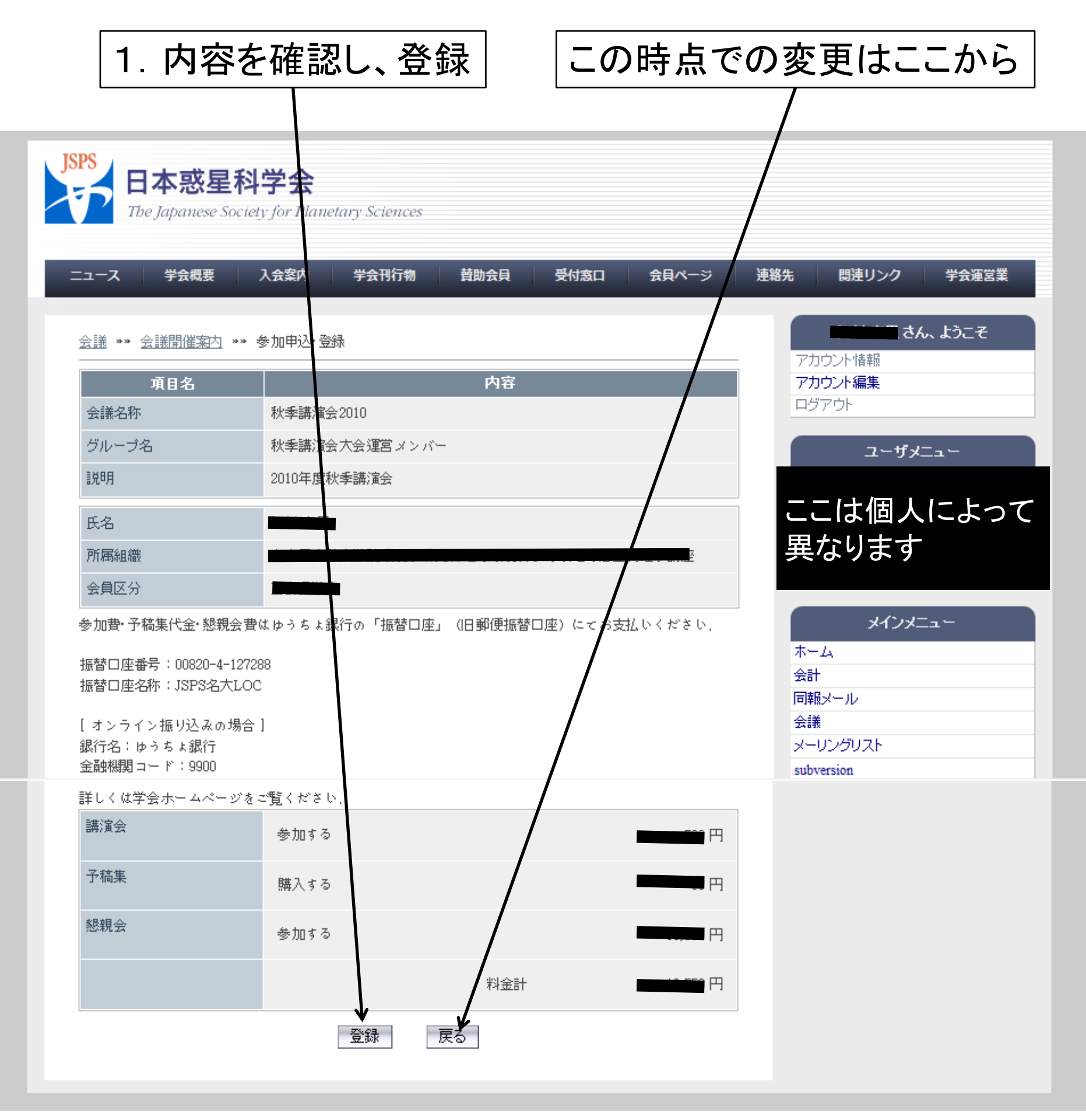

## <u>参加登録の完了</u>

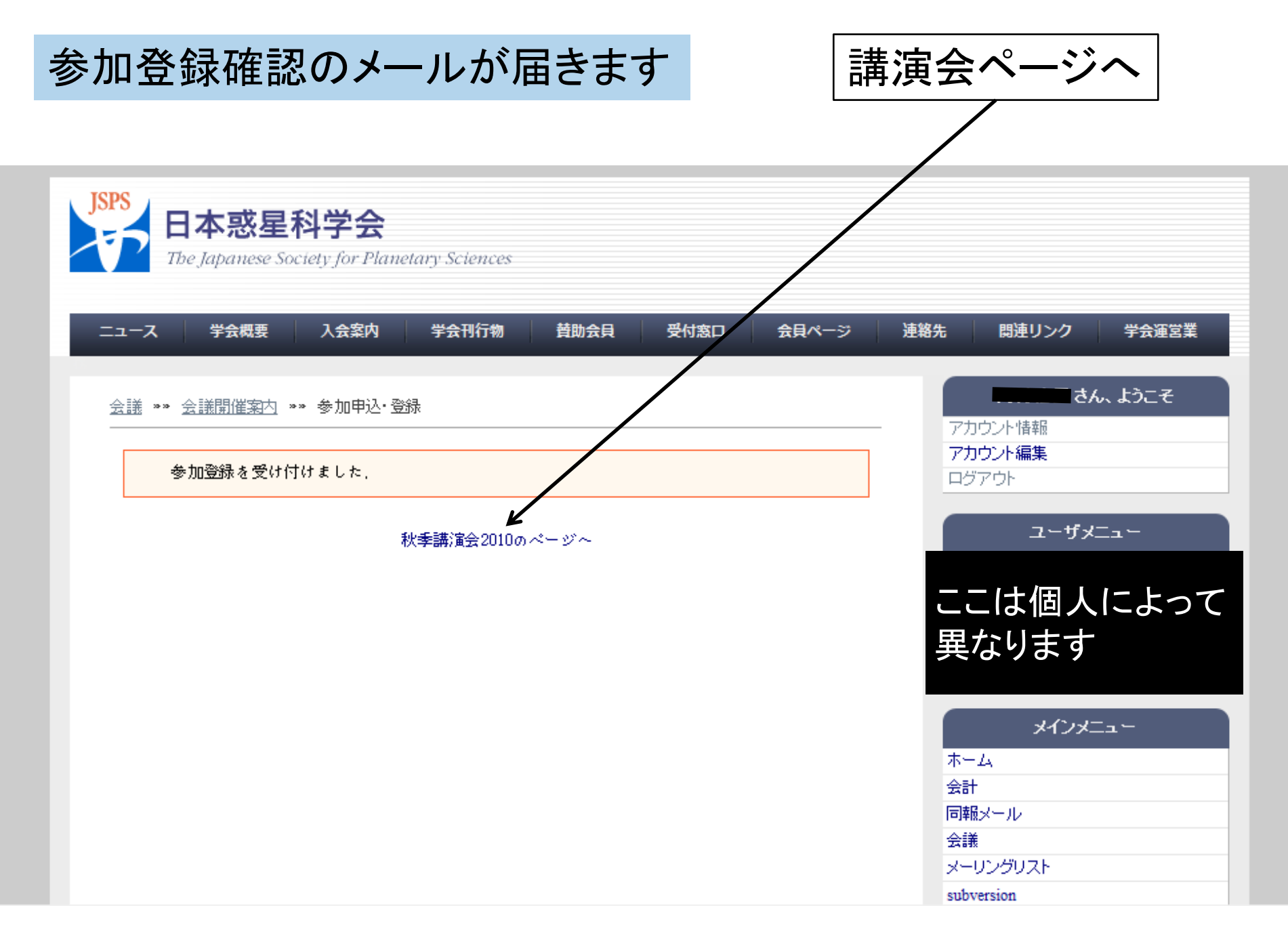

<u>参加登録内容の変更</u>

| ここから内容                         | <b>驿確認・変更・削除へ</b>                                                                                              |
|--------------------------------|----------------------------------------------------------------------------------------------------|
| JSPS<br>日本惑星<br>The Japanese S | 科学会<br>ociety for Planetary Sciences                                                                           |
| ニュース 学会概要                      | 入会案内 学会刊行物 賛助会員 受付窓口 会員ページ 連絡先 関連リンク 学会運営業                                                                     |
| <u>会議</u> ** 会議開催案内<br>        | ☆す。      Comparison (1) (1) (1) (1) (1) (1) (1) (1) (1) (1)                                                    |
| 項目名                            | 内容 ユーザメニュー                                                                                                    |
| 会議名称                           | 秋季講演会2010                                                                                                    |
| グループ名                          | 秋季講演会大会運営メンバー ここは個人によって                                                                                        |
| i 兑 <sup>日</sup> 月             | 2010年度秋季<br>講演会<br>異なります                                                                                       |
| トップページ                         | http://www.wakusei.jp/news/meetings/2010/2010-10-06/top.html                                                   |
|                                | 参加登録       発表登録       メーム         会計       同報メール         会議       メーリングリスト         subversion       subversion |

## <u>参加登録内容の確認・変更2</u>

変更・削除するときはここから

## ※変更・削除の確認メールが届きます

| JSPS<br>日本惑星科学会<br>The Japanese Society for Planetary Sciences |                                           |                                                      |  |  |
|----------------------------------------------------------------|-------------------------------------------|------------------------------------------------------|--|--|
| ニュース 学会概要                                                      | 入注案内 学会刊行物 賛助会員 受付窓口 会員ページ ど              | 連絡先 関連リンク 学会運営業                                      |  |  |
| <u>会議</u> ※※ <u>会議開催案内</u> ※※:<br>現在参加申請中です。                   | 参加申込・登録                                   | <b>さん、ようこそ</b><br>アカウント情報<br><b>アカウント編集</b><br>ログアウト |  |  |
| 項目名                                                            | 内容                                        | ユーザメニュー                                              |  |  |
| 会議名称                                                           | 秋季講演会2010                                 |                                                      |  |  |
| グループ名                                                          | 秋季講演会大会運営メンバー                             | ここは個人によって                                            |  |  |
| 言兑8月                                                           | 2010年度秋季講演会                               | 異なります                                                |  |  |
| 氏名                                                             |                                           | J.C. 1J                                              |  |  |
| 分周祖藏会員区分                                                       |                                           | ホーム                                                  |  |  |
| 参加費・予稿集代金・懇親会費<br>振替口座番号:00820-4-1272<br>振替口座名称:JSPS名大LOO      | はゆうちょ銀行の「振替口座」(旧郵便振替口座)にてお支払いください。<br>38  | 回報メール<br>会議<br>メーリングリスト<br>subversion                |  |  |
| 詳しくは学会ホームページをご覧ください。                                           |                                           |                                                      |  |  |
| 講演会                                                            | 参加する                                      |                                                      |  |  |
| 予稿集                                                            | 購入する                                      |                                                      |  |  |
| 懇親会                                                            | 参加する                                      |                                                      |  |  |
|                                                                | 料金計 四十十十十十十十十十十十十十十十十十十十十十十十十十十十十十十十十十十十十 |                                                      |  |  |
| 変更●                                                            |                                           |                                                      |  |  |